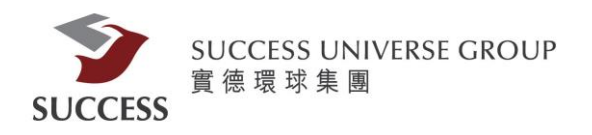

## 實德證券網頁版(SMS)使用指南

請客戶透過以下步驟,利用手機短訊獲取驗證碼,登入網上交易平台:

第一部分:登入

客戶請於瀏覽器中輸入以下網址,以進入上交易平台

https://trading.successfn.com/InternetTrading/tc/login.html

接著請輸入客戶號碼和密碼登入網上交易平台

|                   |                    |                | <b>\$</b>                                               |
|-------------------|--------------------|----------------|---------------------------------------------------------|
|                   |                    |                |                                                         |
|                   |                    |                | SUCCESS                                                 |
|                   |                    | SUCCE          | ESS SECURITIES LIMITED<br>會建語業有限公司                      |
|                   |                    | ,              | R R H Y H K A H                                         |
|                   | 登入                 |                |                                                         |
|                   |                    |                |                                                         |
|                   | 客戶號;               | 碼:             | c0001234                                                |
|                   | 密碼:                |                |                                                         |
|                   | 語言                 |                | 整體中分▲                                                   |
|                   |                    | ſ              |                                                         |
|                   |                    | l              |                                                         |
|                   |                    |                |                                                         |
|                   | <u>+</u> ₽.₩.1     | j<br>* #846 #  | 审德證券有限公司<br>[28][59][55][55][55][55][55][55][55][55][55 |
|                   | 遺分り                | रमाम्<br>(प    | 物盤茶委員會認可之持降法國<br>中央編號:AEZ190)                           |
|                   | 免査                 | 聲明 個           | 国人資料私隱政策 風險聲明                                           |
| <b>©</b> 审徳       | 諸券有限公              | 公司版欄           | <br>断有,不得轉載。 (2 1 27-SNAPSHOT)                          |
|                   |                    | + //           |                                                         |
| 各户历               | 初登                 | 人後             | ,曾出垷以卜旳畫面.                                              |
|                   |                    |                |                                                         |
|                   |                    |                | 7                                                       |
|                   |                    |                | SUCCESS                                                 |
|                   |                    | SUCCES         | SS SECURITIES LIMITED<br>【德證券有限公司                       |
|                   |                    |                |                                                         |
|                   |                    |                |                                                         |
|                   |                    |                |                                                         |
|                   |                    |                |                                                         |
| 脊入                |                    |                |                                                         |
|                   |                    |                |                                                         |
| 一次<br>性密<br>收到OTF | 7碼(OTP)會<br>P後,諸輸フ | /透過短訊<br>↓該密碼♪ | l傳送到您所登記的手提電話號碼。<br>XI完成網上脊入驗證程序。                       |
|                   |                    |                |                                                         |
| ◎手機               | 認證碼                | € ¥            | 短訊                                                      |
|                   |                    |                |                                                         |
| 驗證碼:              |                    |                |                                                         |
|                   |                    |                |                                                         |
|                   |                    | 登入             | 重發一次性密碼(12)                                             |

按此終止登入程序 終止登入

## 第二部分:認證

一次性密碼會由短訊發出。

| 10:31                |                        | ''II 🕹 🔲 |
|----------------------|------------------------|----------|
| <                    | 0                      |          |
|                      | +852 6119 4787 >       |          |
| 065130               | 八江山洞・                  |          |
|                      | <b>12月17日 週一</b> 15:25 |          |
| success: -<br>521051 | -次性密碼:                 |          |
| success: -<br>556880 | 一次性密碼:                 |          |
|                      | 12月18日 週二 08:04        |          |
| success: -<br>750418 | -次性密碼:                 |          |
|                      | 3月12日 週二 10:31         |          |
| success: -<br>944582 | 一次性密碼:                 |          |
|                      | 今日 10:31               |          |
| success: -<br>194602 | -次性密碼:                 |          |
|                      | 訊息                     |          |
| ۰                    | 😳 💿 🧊                  | ) 🕜 🔇    |

第三部分:登入

## 客戶只需輸入一次性密碼,便能成功登入

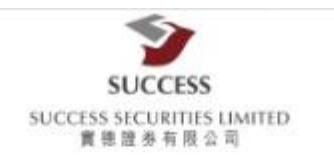

| 登入                 |                                                  | 2 |
|--------------------|--------------------------------------------------|---|
| 一次性密碼(C<br>收到OTP後, | DTP)會透過短訊傳送到您所登記的手提電話號碼。<br>· 請輸入該密碼以完成網上登入驗證程序。 |   |
| 〇手機認證              | 語 电知                                             |   |
| 驗證碼:               | •••                                              |   |
|                    | 登入 重發一次性密碼(12)                                   |   |
|                    | 按此終止登入程序 終止登入                                    |   |

| 以CCC       Stocass access       ・姓名:       ・伊君第二       ・月口號第二       「夏人(0)       股票編號       股票編號       「夏へ(0)       股票編號       夏夏公       夏夏空       夏夏空       2       夏夏空       2       2       2       2       2       2       2       2       2       2       2       2       2       2       2       2       2       3       3       3       3       4       4       4       5       5       5       5       5       5       5       5       5       5       5       5       5 | 55<br>TS : Litting<br>TS : Litting<br>満出(5)<br>HKD<br>(単位:)<br>単位:<br>単位:<br>単位:<br>単位:<br>単位:<br>単位:<br>単位:<br>単位:                                                                                                    |                                                         | #445.50億  * 第指回月 2004 #第指回月 2004 #第 #第 #第 #第 # # |                           | En                     | jish 篱体中文<br>登出 |
|----------------------------------------------------------------------------------------------------|----------------------------------------------------------------------------------------------------|---------------------------------------------------------|----------------------------------------------------------------------------------------------------|---------------------------|------------------------|-----------------|
| Finkerit                                                                                                    |                                                                                                    | ● 03-27 08:03 *DJ 正樂地畫:所得款]                             | [統元20] J2-1<br>[統用於當期債務再融資 [DJ]                                                                                                    | ▼ 11:27:25 ◀ ☑            |                        |                 |
| 存入/提明                                                                                                    | 審日委託     審日成交     更改激       x     +     -     -     -     -     -     -     -     -     -     -     -     -     -     -     -     -     -     -     -     -     -     -     -     -     -     -     -     -     -     -     -     -     -     -     -     -     -     -     -     -     -     -     -     -     -     -     -     -     -     -     -     -     -     -     -     -     -     -     -     -     -     -     -     -     -     -     -     -     -     -     -     -     -     -     -     -     -     -     -     -     -     -     -     -     -     -     -     -     -     -     -     -     -     -     -     -     -      -     -     < | <u>開委託 歴史委託 歴史成交</u><br>X日期 ◆ <u>股票編集</u><br>条続找不到任何相應記 | <u>設業往来</u><br>現業在本<br>影数 ◆<br>動数 ◆                                                                                                    | ●<br>参考編載 → 備註            | *                      | (14) (4)        |
| 免責聲明 個人                                                                                                    | 資料私能政策 風險難明 靈                                                                                                    | <b>登登入</b> 日期: 27 Mar 2019 時間: 11.25 (                  | HKT) <b>最後登出</b> 日期 19 Feb 2019                                                                                                    | 時間: 08:49 (HKT) 最後電入試驗: 签 | 入成功 ◎ 2008 版櫃所有 • 不得轉載 | 連線狀況: 正常        |